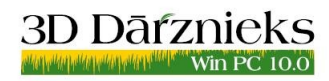

Datorprogramma dārzu projektēšanai un vizualizācijai www.3DDarznieks.eu

# **PRAKTISKAIS DARBS**

Nu ko, sākam? Aiziet...

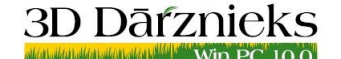

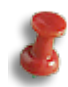

#### Plānotājs

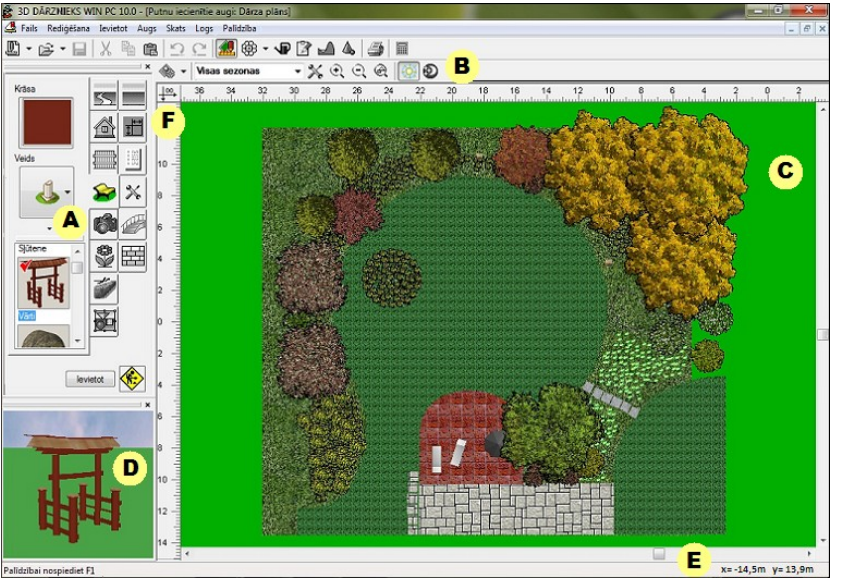

koordinātes plānā vai rediģējamā

objekta izmērus. 🙆 - Objektu josla.

Pārvietojot objektu plānā, tā virsotnes tiecas piesaistīties tuvāk stāvoša objekta virsotnēm. Lai tas nenotiktu, turiet nospiestu tastatūras taustiņu Alt.

Pārlūka logā (D) var apskatīties, kā objekts izskatīsies logā 3D Attēls.

#### Objektu josla

Objektu josla izvietota vertikāli gar plānotāja darbvirsmas kreiso malu. Objektu joslu var atvienot no

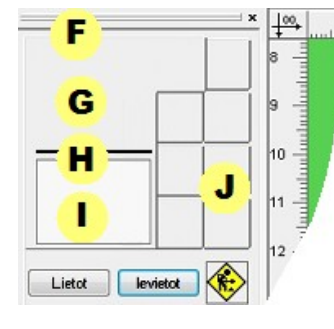

darbvirsmas kreisās malas, noklikšķinot uz joslas galvenes **F** un pārvelkot novietot, piemēram, horizontāli.

Joslā ir vadības elementi G un objektu saraksts 1. Jūs varat mainīt šo daļu izmērus, pārvietojot sadalītāju H. Gar objektu joslas labo malu vertikāli izvietoti

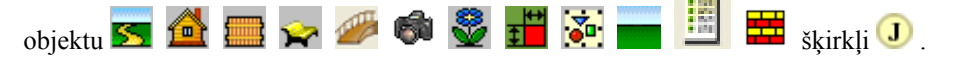

Apakšējā daļā izvietotas pogas:

- □ Lietot aktuālā objekta parametru izmaiņu apstiprināšana;
- □ Ievietot izvēlētā objekta ievietošana plānā.

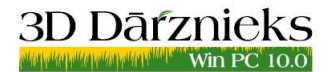

Datorprogramma dārzu projektēšanai un vizualizācijai www.3DDarznieks.eu

# Žoga ievietošana

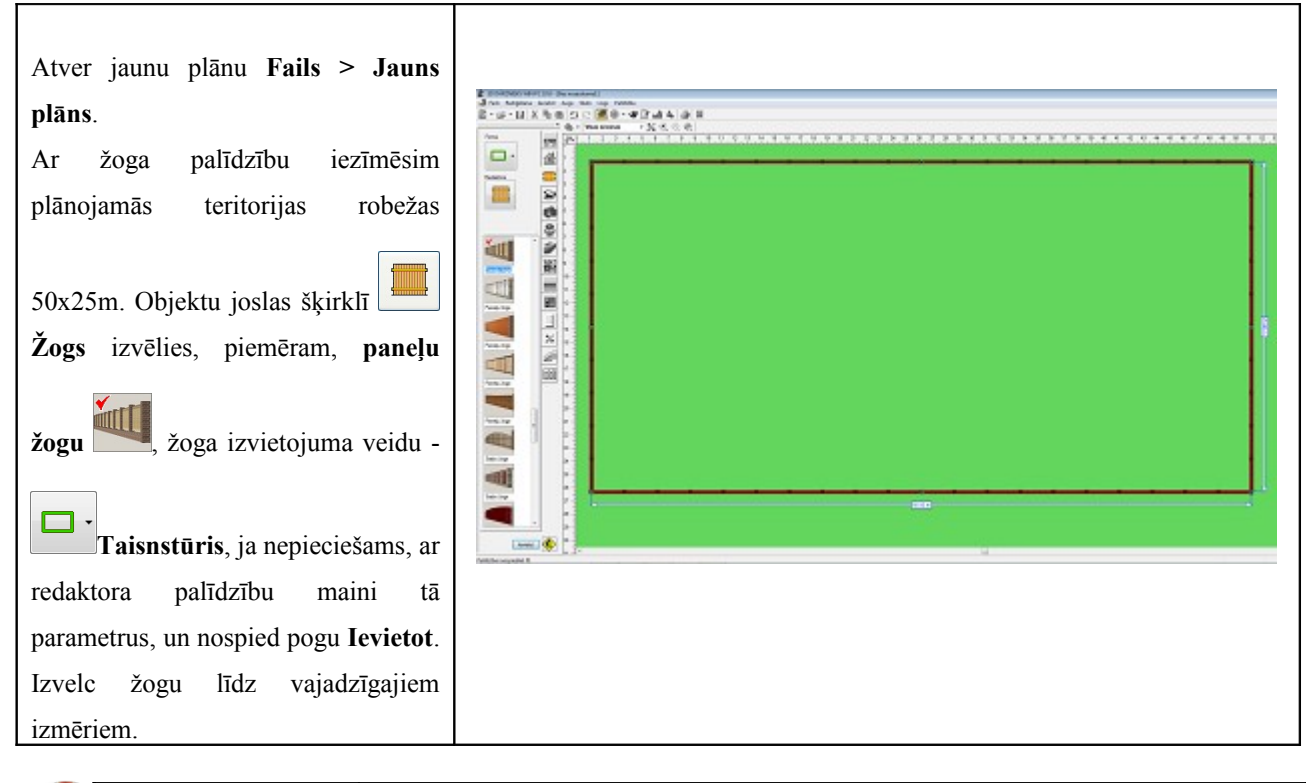

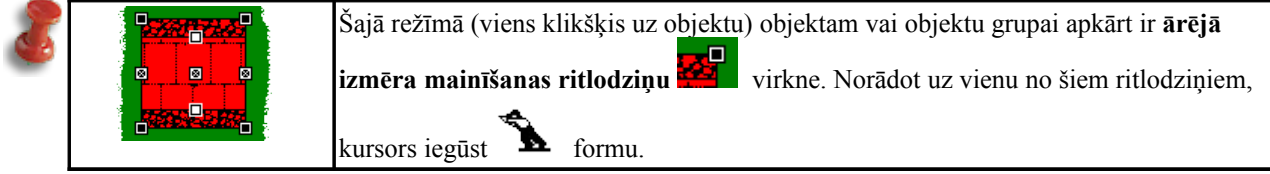

# Būves ievietošana

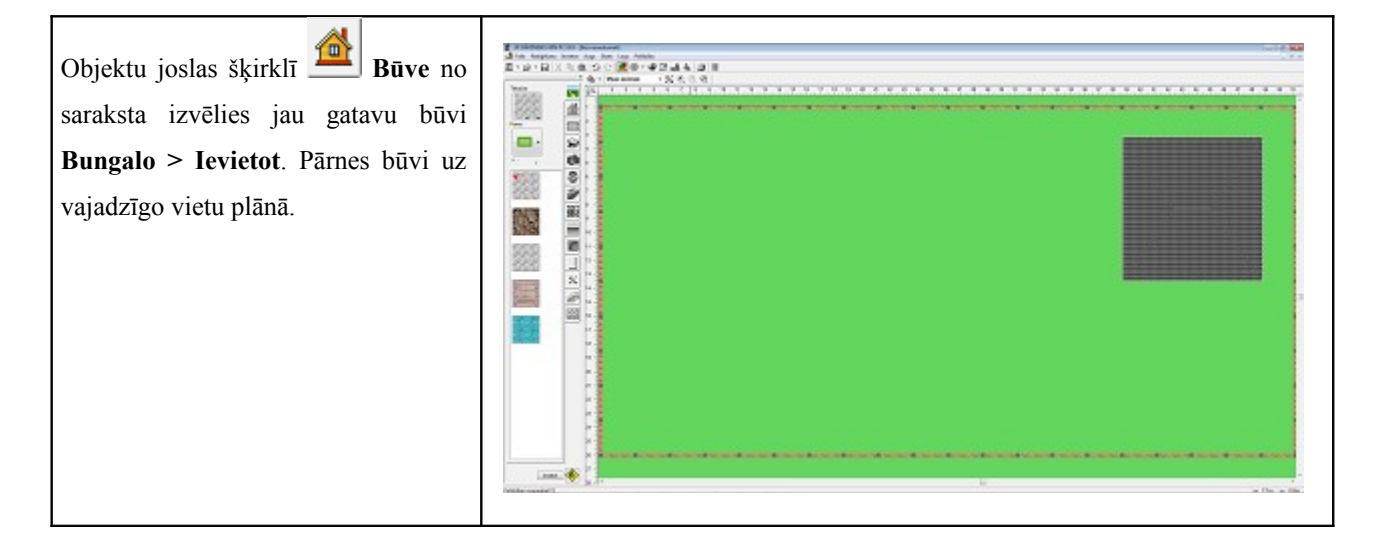

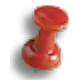

Lai izveidotu sarežģītas celtnes, vienkāršas būves izmanto kā konstruktora klucīšus – savieno vienu ar otru, ieliekot vienu otrā vai uzliekot vienu virs otras. Pēc vajadzības izmanto caurspīdīgas tekstūras, lai slēptu būves cokolu, sienas vai jumtu. Izmanto reālu objektu fotoattēlus, piemēram, mājas fasādes attēlu, lai veidojamā būve būtu reāla.

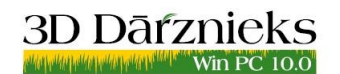

#### Virsmas

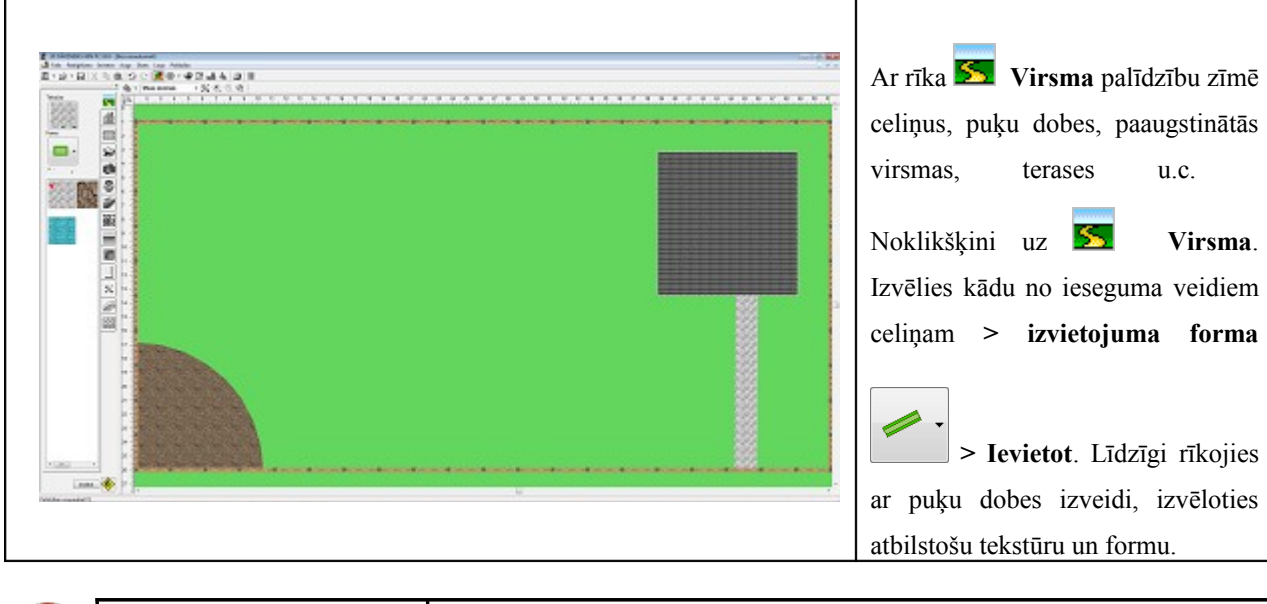

| 2 | 1577077265 | Šajā režīmā (divi klikšķi uz objektu) objektam vai grupai apkārt ir <b>rotācijas</b> |  |  |  |  |
|---|------------|--------------------------------------------------------------------------------------|--|--|--|--|
| ۲ |            | ritlodziņi 📕 . Norādot uz šādu ritlodziņu, kursors iegūst 🆚 formu.                   |  |  |  |  |
|   |            | Rotācijas centra mainīšanas ritlodziņš ļauj pārnest rotācijas centru.                |  |  |  |  |
|   |            |                                                                                      |  |  |  |  |
|   |            | Norādot uz šādu ritlodziņu, kursors iegūst 🛷 formu.                                  |  |  |  |  |

#### Augi

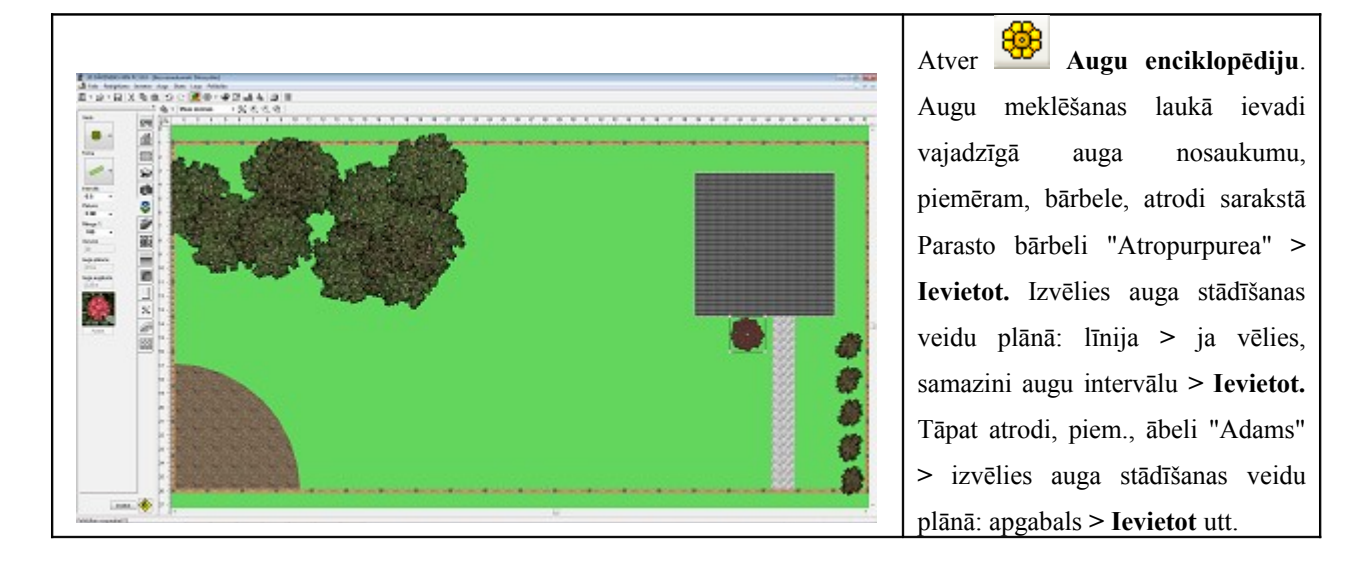

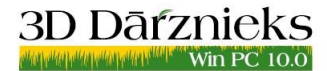

Datorprogramma dārzu projektēšanai un vizualizācijai www.3DDarznieks.eu

#### Rasēšanas elementi

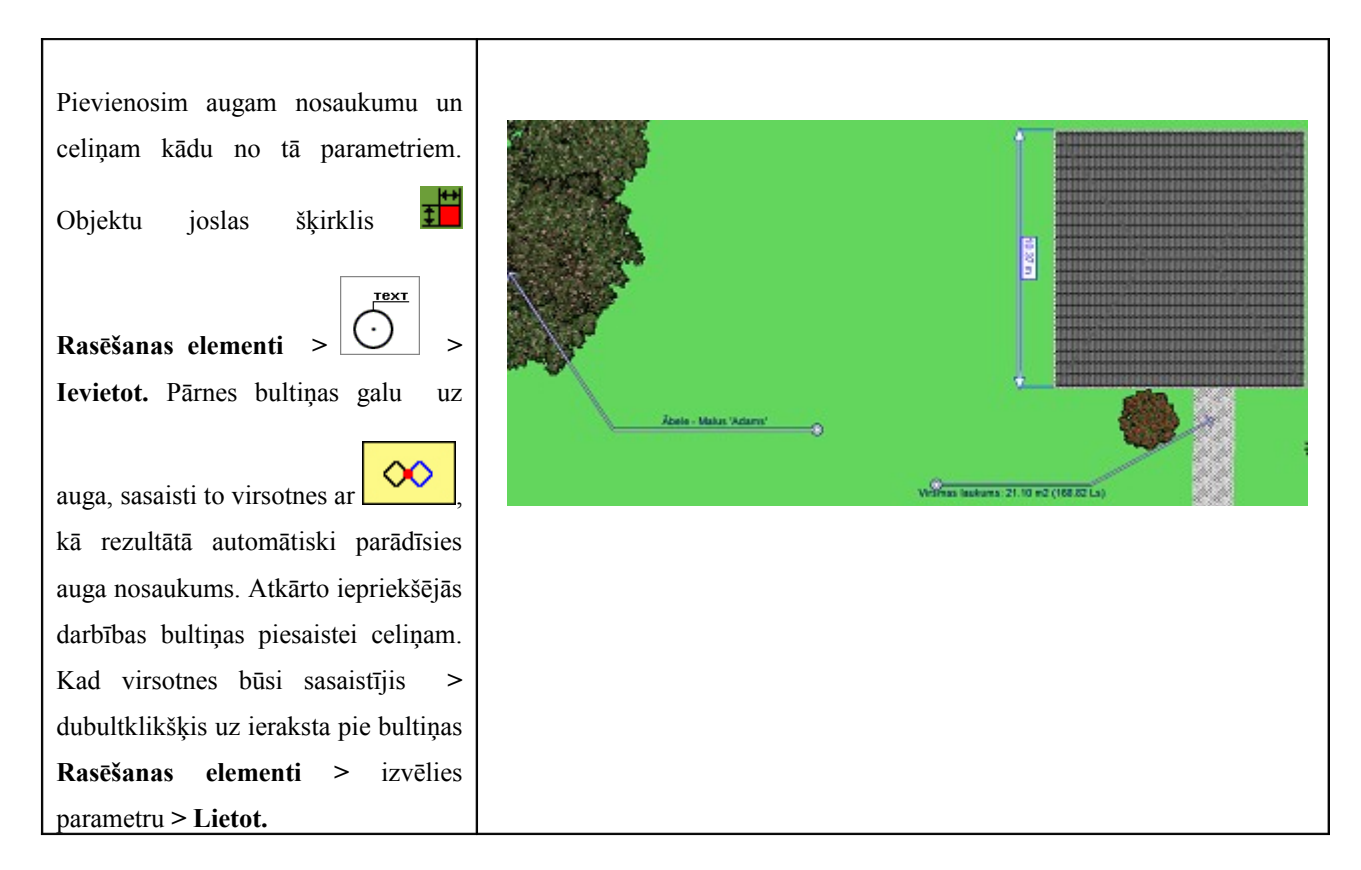

#### Tāmes kalkulators

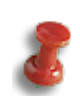

Kopējā tabula ar visu aktuālā plāna objektu uzskaiti un kopējo izmaksu kalkulāciju visam projektam. Dati izmaksu aprēķināšanai tiek ņemti no katra plāna objekta **cenas**. Tabulu iespējams izdrukāt vai eksportēt XLS vai CSV formātā.

| Izcel celiņu > peles labais taustiņš uz          |  |  |  |  |  |  |  |
|--------------------------------------------------|--|--|--|--|--|--|--|
| celiņa > Cena > ievadi, piem., cenu              |  |  |  |  |  |  |  |
| par 1 m <sup>2</sup> > Iestatīt cenas > Aizvērt. |  |  |  |  |  |  |  |
| Tieši tāpat dari ar pārējiem                     |  |  |  |  |  |  |  |
| objektiem, kuru izmaksas                         |  |  |  |  |  |  |  |
| nepieciešams iekļaut tāmē. Kad                   |  |  |  |  |  |  |  |
| cenas iestatītas, izvēlies                       |  |  |  |  |  |  |  |
| Kalkulācija no galvenās rīkjoslas,               |  |  |  |  |  |  |  |
| kurā atspoguļotas un sasummētas                  |  |  |  |  |  |  |  |
| visas iestatītās cenas.                          |  |  |  |  |  |  |  |
|                                                  |  |  |  |  |  |  |  |

| Avots | Veillo       | Vārds                           | Pa | anetri           | Vērtīka | Cena     | Sunna     |
|-------|--------------|---------------------------------|----|------------------|---------|----------|-----------|
| e (7) | E Virsma (2) |                                 |    |                  |         |          |           |
|       |              | E Viroma (2)                    |    |                  |         |          | 168.82 La |
|       | E Augs (3)   |                                 |    |                  |         |          |           |
|       |              | 😑 Parastă bărbele - Berberis vu |    |                  |         |          |           |
|       |              |                                 | Ξ  | Stādījuma garums |         |          |           |
|       |              |                                 |    |                  | 9.68 m  | 0.00 Ls  | 0.00 Ls   |
|       |              |                                 | 6  | Augu skaits      |         |          |           |
|       |              |                                 |    |                  | 4 gab.  | 2.00 Ls  | 8.00 Ls   |
|       |              |                                 | E  | Konstante        |         |          |           |
|       |              | Rododendrs - Rhododendro        |    |                  |         |          |           |
|       |              |                                 | 6  | Augu skaits      |         |          |           |
|       |              |                                 |    |                  | 1 gab.  | 10.00 Ls | 10.00 Ls  |
|       |              |                                 | Œ  | Konstante        |         |          |           |
|       | -            | E Abele - Maius Adams           |    |                  |         |          |           |
|       | E Toda       | C. Break tear                   |    |                  |         |          |           |
|       | D. Bow       | te i vandu zogs                 |    |                  |         |          |           |
|       | E pove       | E Burgaria                      |    |                  |         |          |           |
| Kent  |              | 12 00 goo                       | -  |                  |         |          | 165.921+  |
|       |              |                                 |    |                  |         |          | 100.01 01 |

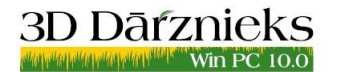

#### Gaismekļu ievietošana

Objektu joslas šķirklī 🛜 Arhitektūras formas izvēlies objektu veidu 🗾 > izvēlies jebkuru gaismekli > Ievietot. Lai kopētu gaismekli, turi nospiestu Ctrl taustiņu un pavelc lapmu.

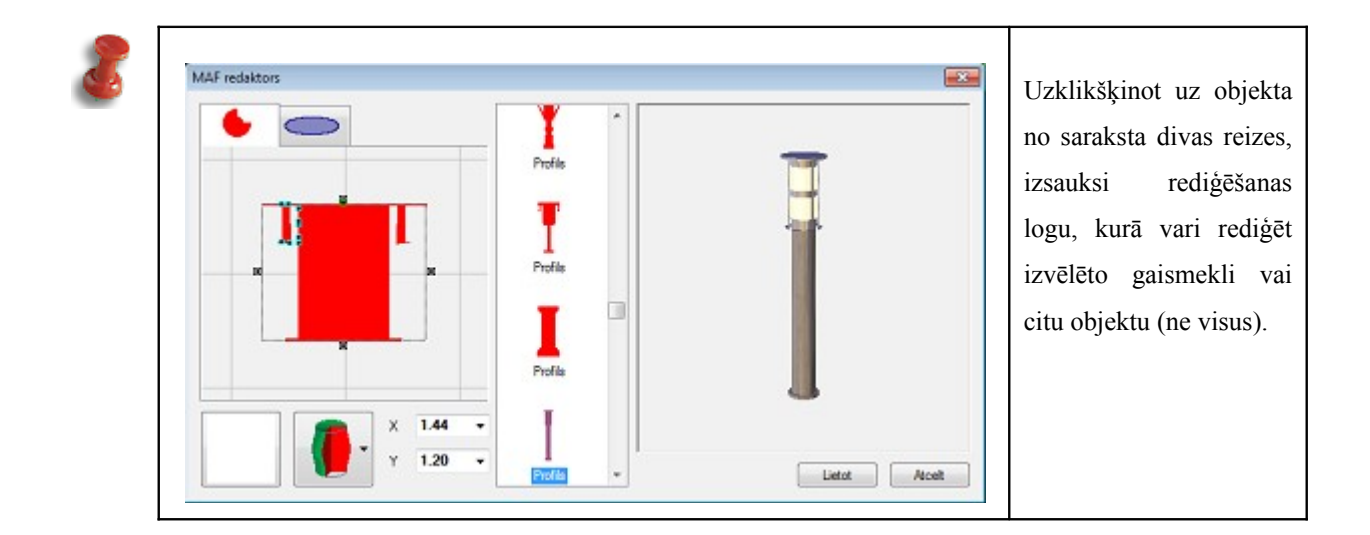

#### **3D** skats

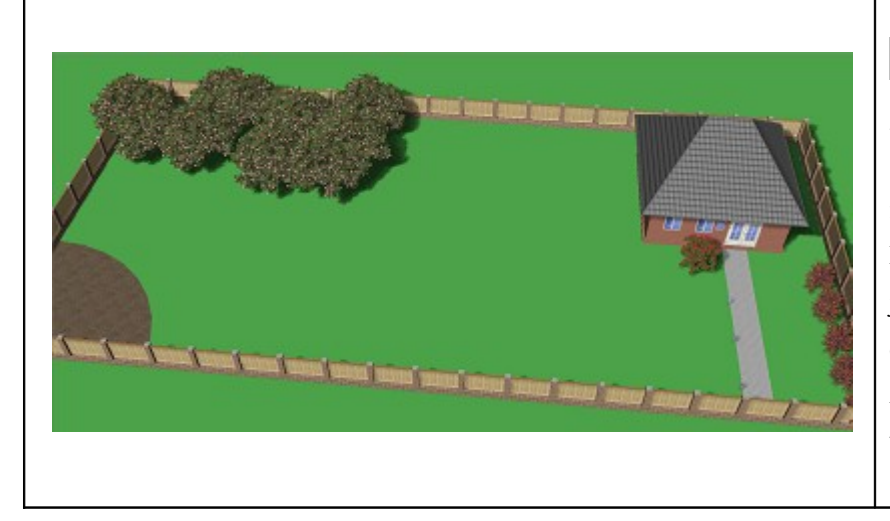

Δ, 3D attēla logs atrodas galvenajā rīkjoslā. Atverot to, varēsi "pastaigāties" pa savu tikko izveidoto virtuālo dārzu, mainot kameras parametrus un pievienojot jaunas kameras, varēsi aplūkot dārzu no dažādiem skatu punktiem. Apskaties dārzu dažādos gadalaikos un diennakts daļās.

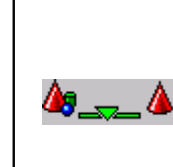

**Kvalitātes skala.** Prioritātes izvēle: ja 3D attēla kvalitāte, tad skalas ritlodziņu pārbīdi maksimāli pa kreisi; ja ātrums, tad skalas ritlodziņu pārbīdi uz labo pusi. Par prioritāti izvēloties ātrumu, visi augi tiek attēloti kā plakani modeļi un tiek atslēgts tekstūru atspulga un faktūras un ēnu režīms.

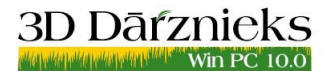

#### Eksports

Plāna eksports citos formātos. Eksportēt iespējams visu no galvenās lapas, enciklopēdijā atlasīto augu sarakstu, enciklopēdijā izvēlēto augu, plānu.

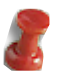

- Eksportēt visu no galvenās lapas. Šā eksporta režīma izvēles gadījumā tiek izveidots HTML dokuments uz daudzām lapām ar pilnu informāciju par enciklopēdijā un aktuālajā plānā atlasītajiem augiem.
- **Eksportēt enciklopēdijā atlasīto sarakstu.** Tiek izveidots HTML dokuments uz daudzām lapām ar informāciju par **enciklopēdijā** atlasītajiem augiem. Eksportējamo augu maksimālais skaits 200.
- **Eksportēt enciklopēdijā izvēlēto augu.** HTML dokuments ar informāciju par aktuālo augu enciklopēdijā.
- **Eksportēt plānu**. Šis eksporta režīms tiek izmantots 3D modeļu sakopošanai, kā arī projekta prezentāciju veidošanai.

Saturs Apraksts Saglabāt dokumentu Excel Faila izveide XLS formātā ar informāciju par plāna objektiem. Saturs analogs tabulai Kalkulācija. 3D modelis (VRML 2.0) Plāna 3D modeļa izveide VRML formātā aplūkošanai tīmekļa pārlūkprogrammā. Tam nepieciešams VRML-klients. 3D attēls Loga 3D attēls eksports JPG formātā. Plāns Loga Plānotājs eksports JPG formātā. Video Izveidot video, izmantojot videodemonstrētāju. Rīkjoslā noklikšķiniet uz pogas Kamera. 3D modelis Saglabāt plāna aktuālo salikto objektu 3DO formātā.

Eksportēšanai tiek piedāvāts izvēlēties:

# Drukāšana

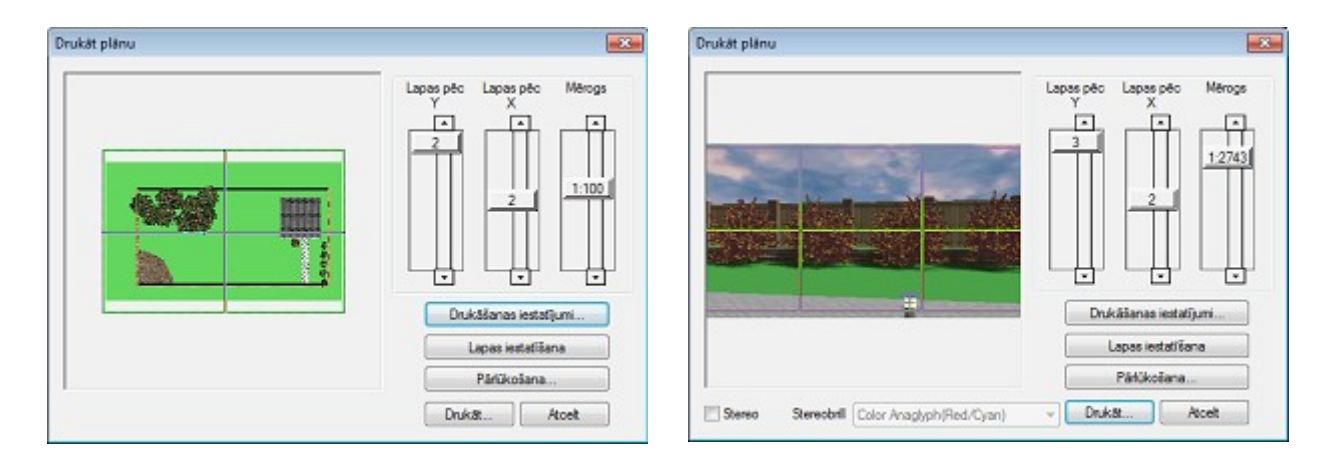

# Paldies par darbu!